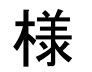

# 青果販売管理運用説明書

V\_01\_01

株式会社 スリーテック

2013/03/14

## 1. 対象業務

・定期契約得意先からの発注に基づく、 受注伝票作成・発行、納品伝票作成・発行、請求書作成・発行 及び得意先別売上・利益管理を対象とします。

# 2. 稼働環境

- ・米国Microsoft Corporation Windows XP, VISTA, 7, 8,8.1 Microsoft Excel2007 以降のバージョンが動作するPCで稼働します。
- ・システム運用保全のため、USB等外部メモリを1器使用します。
- ・システム使用ディスク容量は、約100MBです。
- ・プリンター 必須です。業務量に応じてお客様での選択となります。 専用伝票対応をwindows標準プリンターで実現しています。

# 3. システム概要

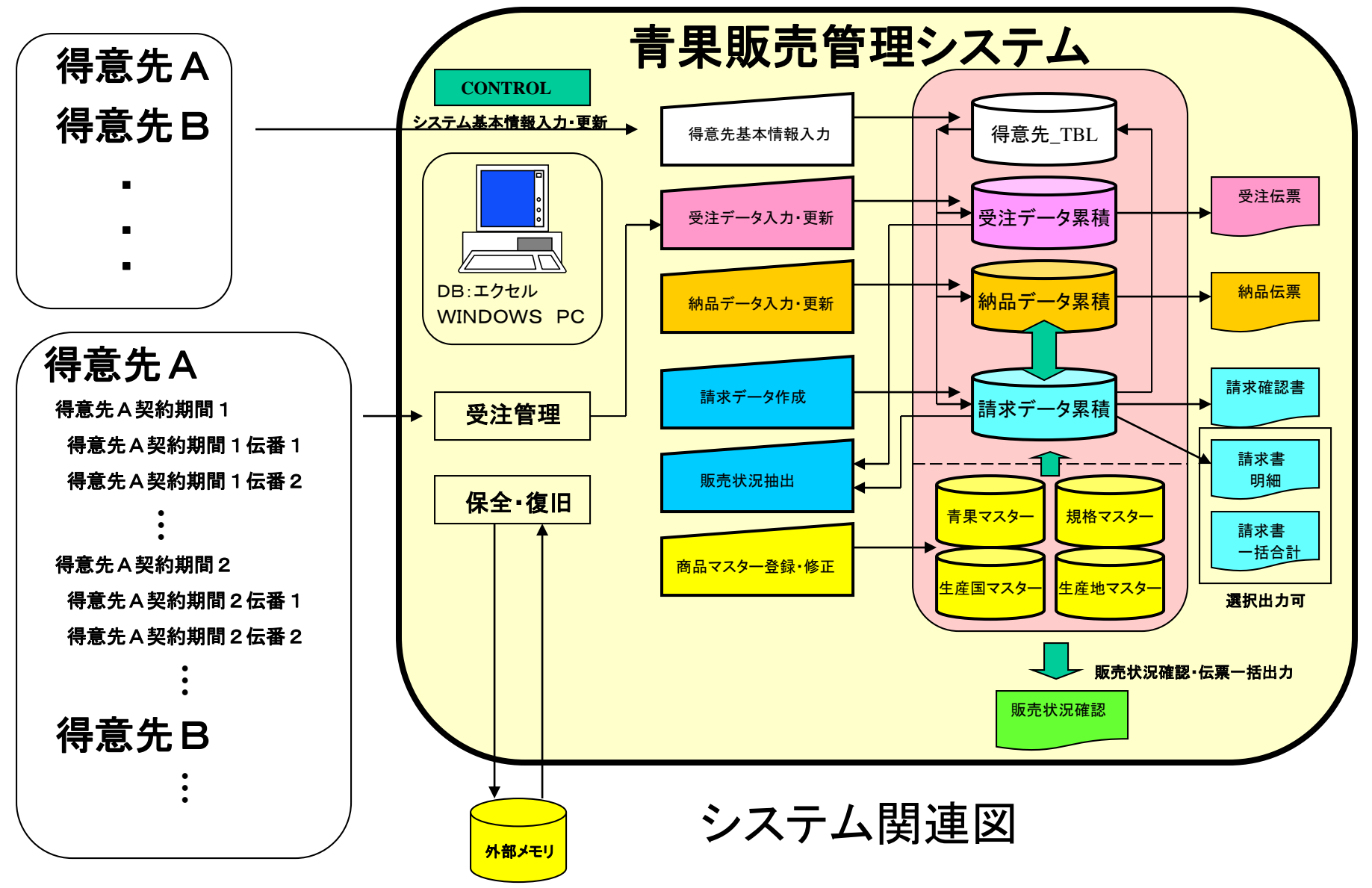

# **4.** 1 システム基本情報 入力・更新(CONTOROL)

"CONTROL"SHEET:コントロールデータ

| NO. | 内容              | データ | システム上限値 |
|-----|-----------------|-----|---------|
| 1   | 得意先名_TBL レコード数  | 14  | 10000   |
| 2   | 商品マスター レコード数    | 899 | 100000  |
| 3   | 請求マスター レコード数    | 238 | 100000  |
| 4   | 青果標準商品コード レコード数 | 81  | 100000  |

|     | 伝票関連          |      |      |                                    |
|-----|---------------|------|------|------------------------------------|
| NO. | 指定伝票          | 印刷部数 | 詳細指定 | 備考                                 |
| 1   | 受注伝票          | 1    |      |                                    |
| 2   | 納品伝票          | 1    |      |                                    |
| 3   | 書次書           | 1    | A    | 人全プルント 1:歳のみ 18歳・全計<br>人な全十全計な全計のみ |
| 4   | 請求書記載 振込先指定01 |      |      |                                    |

|     | データ保全     | 1               |      |               |
|-----|-----------|-----------------|------|---------------|
| NO. | データ種別     | 保管場所            | 詳細指定 | 累積レコードカウント    |
|     | ホルダー      | 青果販売管理SAVE      | E    | ※指定のトライブ以降を探索 |
| 1   | 得意先名_TBL  | 得意先名_TBL.txt    |      | 14            |
| 2   | 商品マスター    | 商品マスター.txt      |      | 899           |
| 3   | 請求マスター    | 請求マスター.txt      |      | 238           |
| 4   | 青果標準商品コード | 青果標準商品コード.txt   |      | 81            |
| 5   | 生産国名46    | 生産国名46.txt      |      | 43            |
| 6   | 生産地       | <u>生産</u> 地.txt |      | 101           |
| 7   | 規格        | 規格.txt          |      | 102           |
| 8   |           |                 |      |               |
| 9   |           |                 |      |               |
| 10  |           |                 |      |               |

自動設定:システム稼働時の 各データ数を表示します。 システム上限値以上の稼働は出来ません。 ・要設定:システム規定伝票印刷部数です。 得意先基本情報にも同様の設定があり、 得意先基本情和にも同様の設定があり、 得意先基本情報にも同様の設定があり、 得意先基本情報にも同様の設定があり、 得意先基本情報にも同様の設定があり、

TO MENU

・任意指定:請求金額振込み先を印刷します。

# ・要設定:ホルダー名。 データ保全用外部メモリホルダー探索 スタートを指定します。表示以降のドライブ を自動探索します。 ・自動設定:システム終了時の 外部メモリ保管各データ数を表示します。

備考:システム稼働基本設定画面です。 通常業務においては、設定変更の必要はありません。

#### 4.2 得意先基本情報 入力・更新(得意先基本情報)

#### <u>得意先基本情報を入力・更新します。</u>

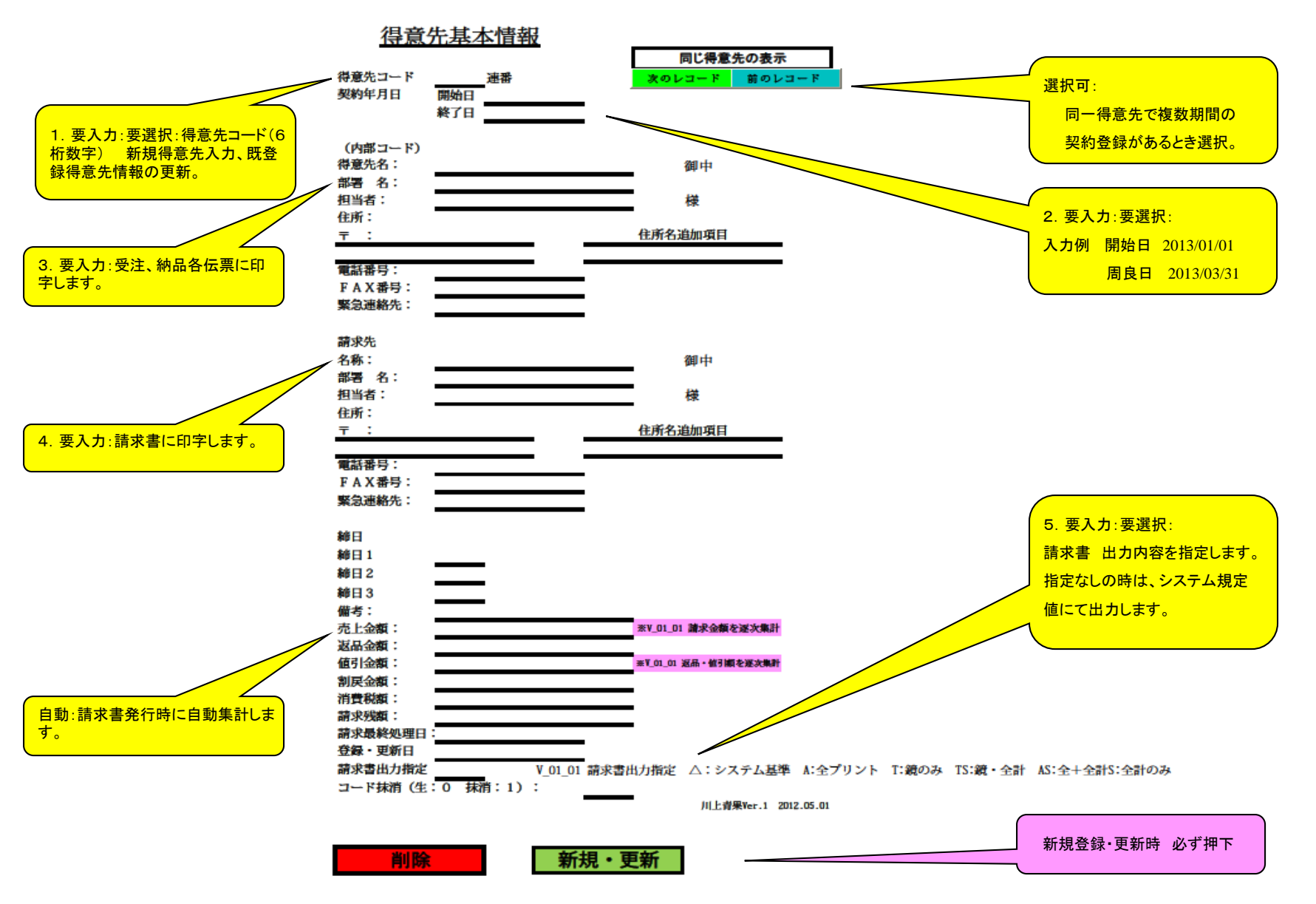

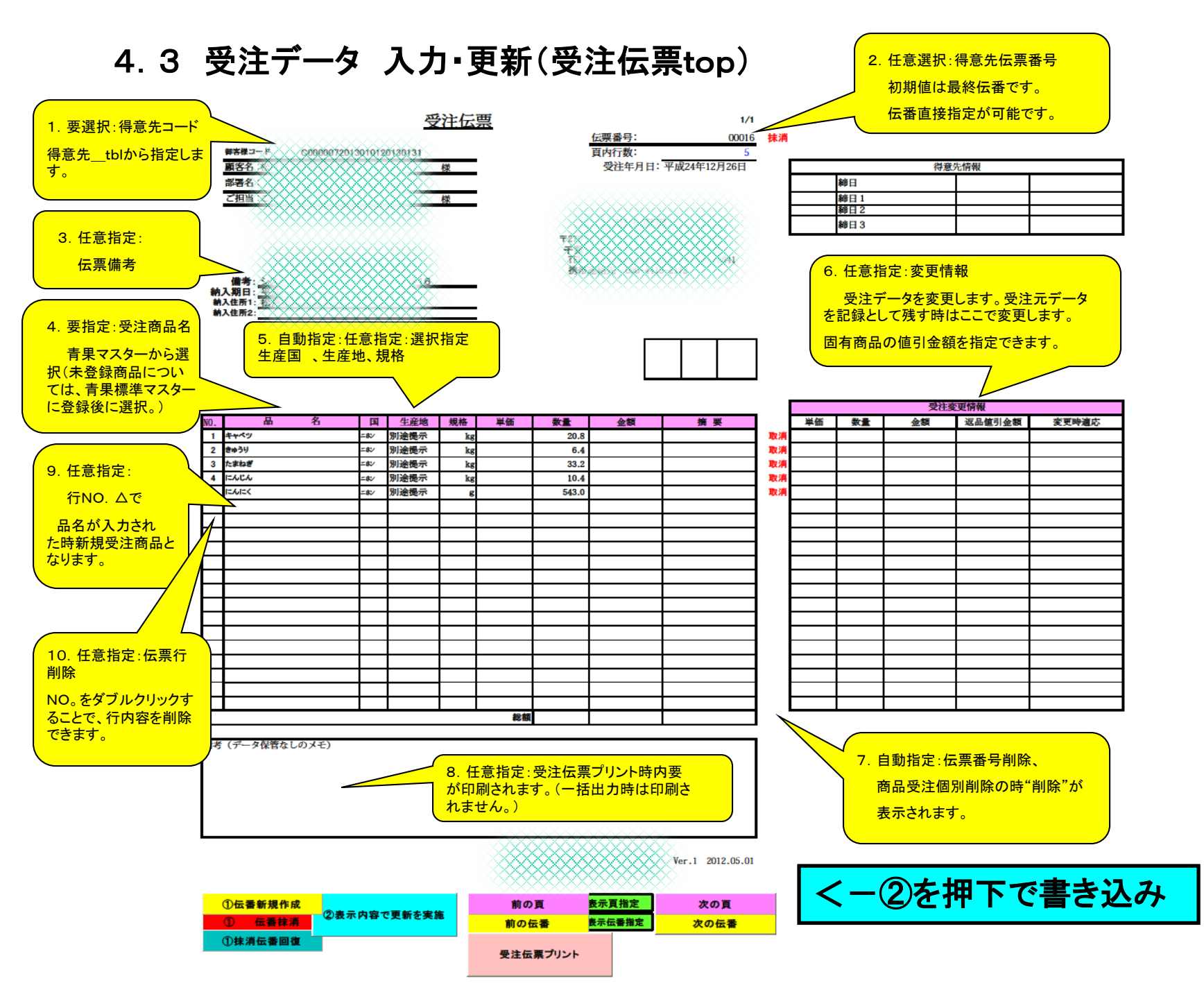

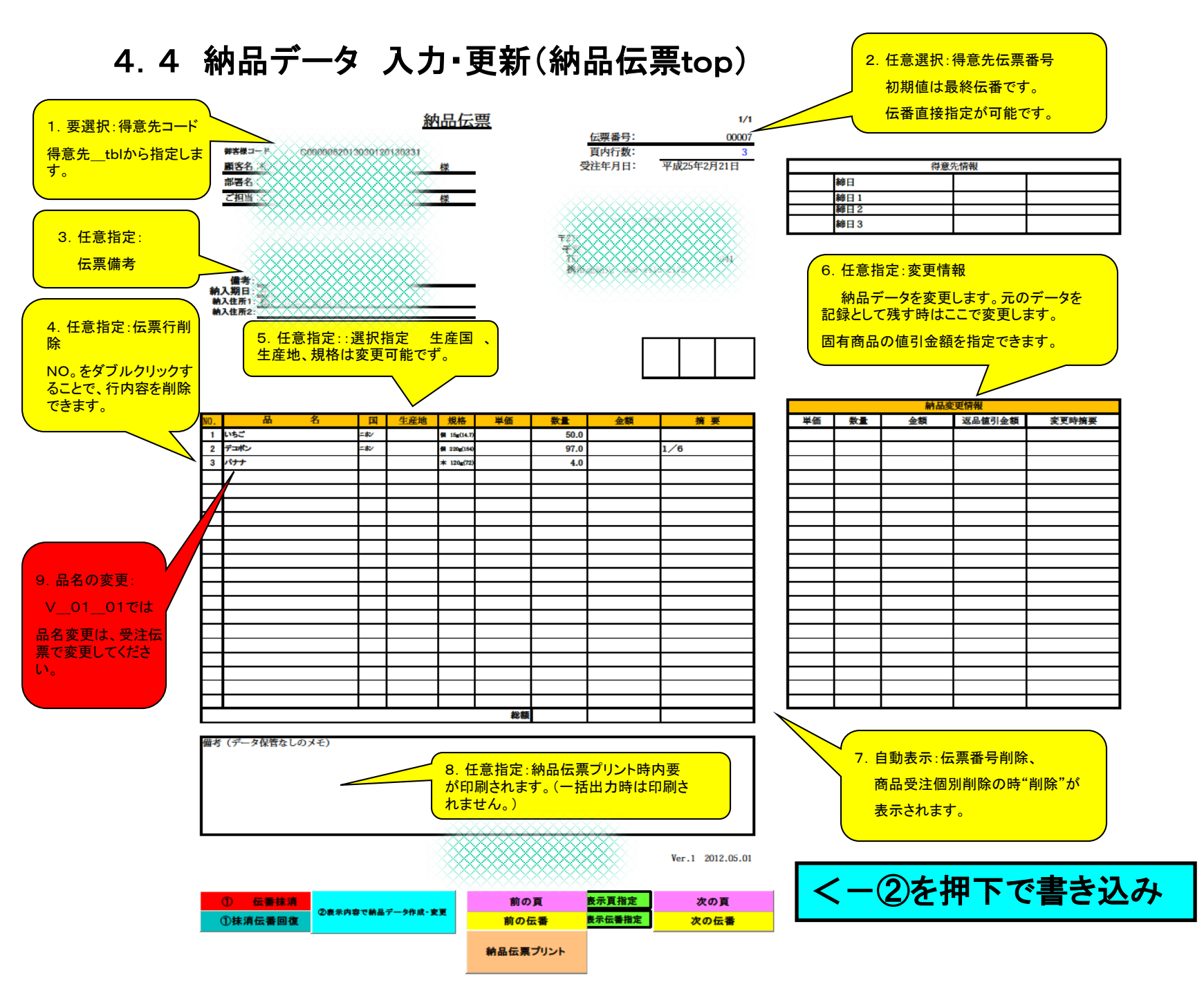

#### 4.5 請求データ作成 確認・更新(請求内容確認) 請求書個別発行

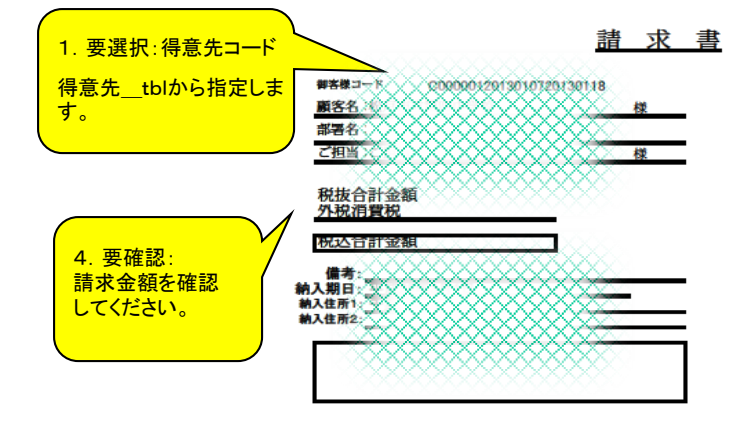

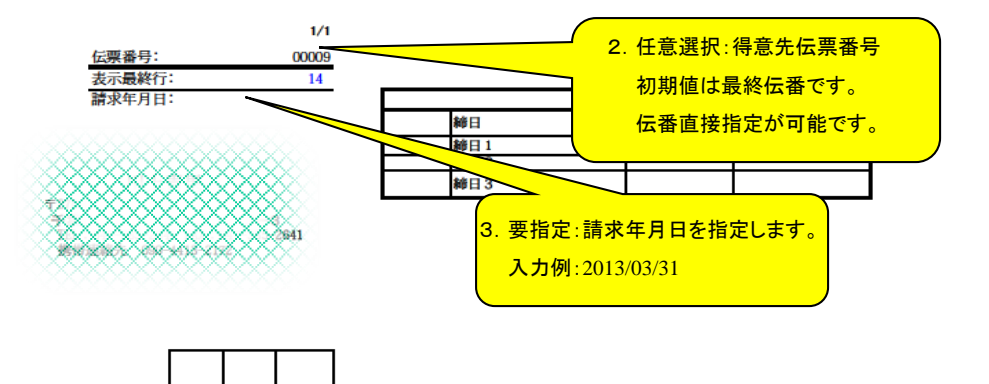

|            |     |             |                |       |                        |                         |        |                    |                   | 請求変更情報 |      |              |                |       |
|------------|-----|-------------|----------------|-------|------------------------|-------------------------|--------|--------------------|-------------------|--------|------|--------------|----------------|-------|
|            | NO. | 品名          | 国              | 生産地   | 規格                     | 単価                      | 教量     | 金額                 | 摘 要               | 単価     | 数量   | 金額           | 返品值引金額         | 変更時摘要 |
| 5 亜確認      | 1   | じゃがいも       | =#>⁄           | 長崎県   | kg                     |                         | 7.0    |                    |                   |        |      |              |                |       |
|            | 2   | キャペツ        | =#×            | 千葉県   | kg                     |                         | 7.0    |                    |                   |        |      |              |                |       |
| 行表示が       | 3   | きゅうり        | =#\/           | 埼玉県   | kg                     |                         | 2.0    |                    |                   |        |      |              |                |       |
| 1120103    | 4   | ごぼう         | =#>/           | 群馬県   | kg                     |                         | 4.0    |                    |                   |        |      |              |                |       |
| "黄色"の行は納   | 5   | こまつな        | <i>=</i> #∕    | 千葉県   | kg                     |                         | 19.0   |                    |                   |        |      |              |                |       |
| ユデータが作成さ   | 6   | セロリー        | =#>            | 茨城県   | kg                     |                         | 0.1    |                    |                   |        |      |              |                |       |
|            | 7   | たまねぎ        | <b>=</b> #∕    | 北海道   | 個                      |                         | 8.0    |                    |                   |        |      |              |                |       |
| れてません。     | 8   | にんじん        | =#\/           | 千葉県   | 個                      |                         | 9.0    |                    |                   |        |      |              |                |       |
| 幼日仁西~カズ    | 9   | ながねぎ        | =#×            | 千葉県   | 本                      |                         | 4.0    |                    |                   |        |      |              |                |       |
| 約64伝示入力で   | 10  | 万能ねぎ        | =#¢∕           | 千葉県   | kg                     |                         | 1.0    |                    |                   |        |      |              |                |       |
| ニータも作成して/  | 11  | プロッコリー      | =#×            | 埼玉県   | kg                     |                         | 3.0    |                    |                   |        |      |              |                |       |
| ノージをIF成して、 | 12  | ほうれんそう      | =#/            | 千葉県   | kg                     |                         | 6.0    |                    |                   |        |      |              |                |       |
| たさい。       | 13  | L97         | 二本/            | 茨城県   | kg                     |                         | 2.5    |                    |                   |        |      |              |                |       |
|            | 14  | ぶなしめじ       | <b>=</b> ₩⁄    |       | THE KROWNE             |                         | 4.0    |                    |                   |        |      |              |                |       |
| 納品ナータか作成   |     |             |                |       |                        |                         |        |                    |                   |        |      |              |                |       |
| された行は、"白   |     |             |                |       |                        |                         |        |                    |                   |        |      |              |                |       |
| 色"で表示されま   |     |             |                |       |                        |                         |        |                    |                   |        |      |              |                |       |
|            |     |             |                |       |                        |                         |        |                    |                   |        |      |              |                |       |
| <b>y</b> • |     |             |                |       |                        |                         |        |                    |                   |        |      |              |                |       |
|            |     |             |                |       |                        |                         | 1 1    |                    |                   |        |      |              |                |       |
|            |     |             |                |       |                        | 総額                      |        |                    |                   |        |      |              |                |       |
|            |     |             |                |       |                        |                         | •      |                    | •                 |        |      |              |                |       |
|            | 備考  | (データ保管なしのメモ | <del>.</del> ) |       |                        |                         |        |                    |                   |        |      |              |                |       |
|            |     |             |                | (     |                        |                         |        |                    |                   |        |      |              |                |       |
|            |     |             |                |       | 8.任                    | 意指定:言                   | 清求伝票に  | プリント時内             | 要                 |        |      |              |                |       |
|            |     |             |                |       | がFDF                   | いされます                   | ト (一括日 | 日本時は印              | 副さ                |        |      |              |                |       |
|            |     |             |                |       | か<br>- カ<br>- 十<br>- ト |                         |        |                    |                   |        |      |              |                |       |
|            |     |             |                |       | れませ                    | $(\mathcal{N}_{\circ})$ |        |                    |                   |        |      |              |                |       |
|            |     |             |                |       |                        | 00000                   | 200000 | 000000             |                   |        |      |              |                |       |
|            |     |             |                |       |                        | ~~~~                    | *****  | ~~~~               |                   |        |      |              |                |       |
|            |     |             |                |       |                        | 8888                    |        |                    | Ver. 1 2012.05.01 |        |      |              |                |       |
|            |     |             |                |       |                        |                         |        | XXXXX              |                   |        |      |              |                |       |
|            |     |             |                |       |                        |                         |        |                    |                   |        | -+6  | 1            | 5 <b>— "</b> — | ちん式   |
|            |     |             |                |       |                        | 前の                      | T      | 表示百指定              | 次の百               |        | - 14 | $H \Gamma C$ | ンナー            | メエトル  |
|            |     |             | 東日で請求          | データ作成 |                        | Bil VA                  | A      | grant and a second | A WA              |        |      |              | _              |       |
|            |     |             |                |       |                        | 前の                      | 云番     | 表示伝播指定             | 次の伝番              |        |      |              |                |       |

請求書プリント

#### 4.6 販売状況抽出処理=>表示(販売状況確認)

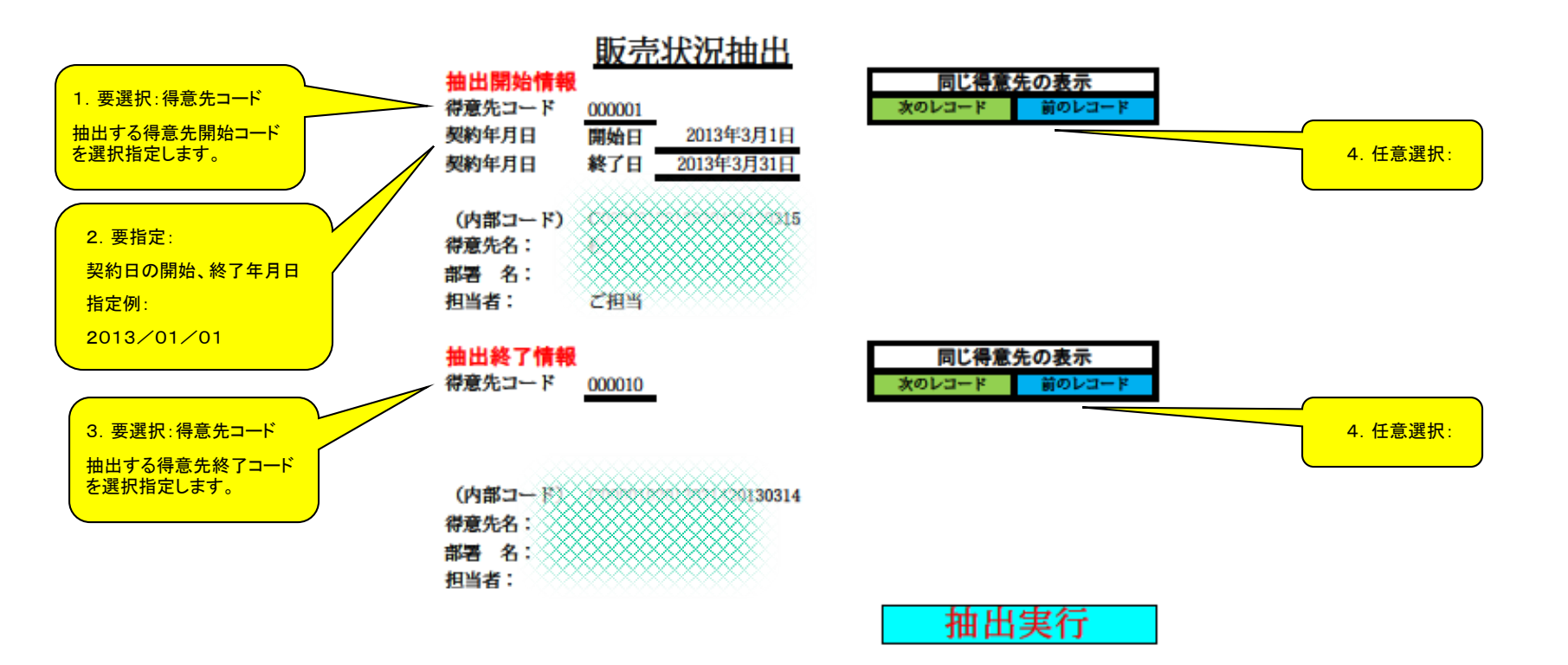

#### 4.7 販売データ状況確認 及び各伝票一括出力 (販売データ)

<u>得意先別販売状況を一覧で表示します。仕入、納品、請求伝票を一括出力が可能です。</u>

| 美正伝展出の推定<br>なし:ム 推定:1 | 新品体系出力指定<br>なし:ム 推定:1 | (本) (本) (本) (本) (本) (本) (本) (本) (本) (本) | 得意先⊐−ド  | 得意先名 | 契約期間開始日  | 契約期間終了日   |
|-----------------------|-----------------------|-----------------------------------------|---------|------|----------|-----------|
| 1                     | 1                     | 1                                       | C000001 |      | 2013/3/4 | 2013/3/15 |
| 1                     | 1                     | 1                                       | C000001 |      | 2013/3/4 | 2013/3/15 |
| 1                     | 1                     | 1                                       | C000001 |      | 2013/3/4 | 2013/3/15 |
| 1                     | 1                     | 1                                       | C000001 |      | 2013/3/4 | 2013/3/15 |
| 1                     | 1                     | 1                                       | C000001 |      | 2013/3/4 | 2013/3/15 |
| 1                     | 1                     | 1                                       | C000001 |      | 2013/3/4 | 2013/3/15 |
|                       |                       |                                         | C000001 |      | 2013/3/4 | 2013/3/15 |
| 1                     | 1                     | 1                                       | C000001 |      | 2013/3/4 | 2013/3/15 |
| 1                     | 1                     | 1                                       | C000001 |      | 2013/3/4 | 2013/3/15 |
| 1                     | 1                     | 1                                       | C000001 |      | 2013/3/4 | 2013/3/15 |
| 1                     | 1                     | 1                                       | C000002 |      | 2013/3/4 | 2013/3/14 |
|                       |                       |                                         | C000002 |      | 2013/3/4 | 2013/3/14 |
|                       |                       |                                         | C000002 |      | 2013/3/4 | 2013/3/14 |
|                       |                       |                                         | C000002 |      | 2013/3/  | 2013/3/14 |
|                       |                       |                                         | C000002 |      | 2013/3   | 2013/3/14 |
|                       |                       |                                         |         |      |          |           |

納品、請求情報が未作成の伝票を"黄"表示します。 この伝票番号の請求書はプリントすることができません。

"1"を指定:各伝票、領収書を一括出力します。 請求書出力指定では、得意先⊐ード別合計請求書の 出力が可能です。(請求書出力指定 "AS","S"指定 時)

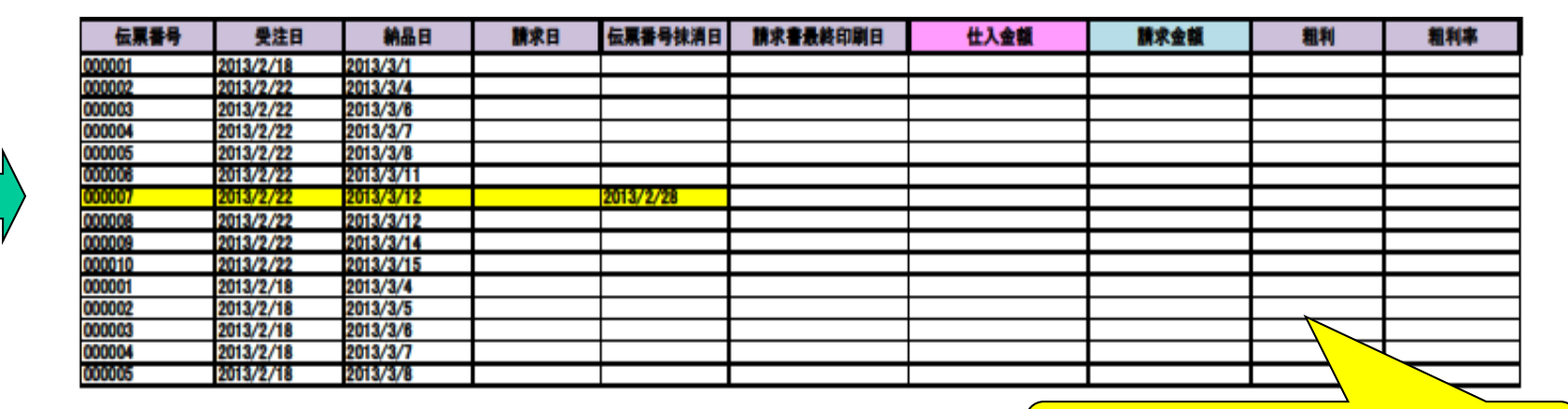

受注伝票 商品単価に仕入価格を設定した場合、 伝番別 粗利を表示します。 5 伝票プリントイメージ

#### 5.1 受注伝票

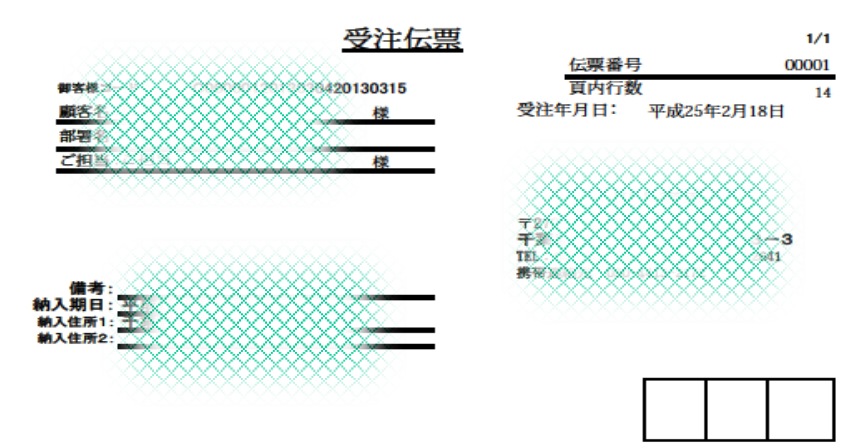

| NO. | 品名     | H             | 生産地 | 規格             | 単価 | 数量   | 金額 | 摘要 |
|-----|--------|---------------|-----|----------------|----|------|----|----|
| 1   | じゃがいも  | - <b>*</b> >  | 長崎県 | kg             |    | 7.0  |    |    |
| 2   | キャベツ   | -#V           | 千葉県 | kg             |    | 7.0  |    |    |
| 3   | きゅうり   | <b>#</b> ->   | 埼玉県 | kg             |    | 2.0  |    |    |
| 4   | ごぼう    | =#V           | 群馬県 | kg             |    | 4.0  |    |    |
| 5   | こまつな   | - <b>#</b> >  | 千葉県 | kg             |    | 19.0 |    |    |
| 6   | セロリー   | - <b>*</b> >  | 茨城県 | kg             |    | 0.1  |    |    |
| 7   | たまねぎ   | -#V           | 北海道 | kg             |    | 8.0  |    |    |
| 8   | にんじん   | - <b>#</b> >  | 千葉県 | kg             |    | 9.0  |    |    |
| 9   | ながねぎ   | =#V           | 千葉県 | kg             |    | 4.0  |    |    |
| 10  | 万能ねぎ   | =#V           | 千葉県 | kg             |    | 1.0  |    |    |
| 11  | プロッコリー | <b>=</b> #≥∕  | 埼玉県 | kg             |    | 3.0  |    |    |
| 12  | ほうれんそう | <b>=:</b> #>∕ | 千葉県 | kg             |    | 6.0  |    |    |
| 13  | L97    | <b>=</b> #>∕  | 茨城県 | kg             |    | 2.5  |    |    |
| 14  | ぶなしめじ  | =1K2/         |     | ++E'K080-50/bg |    | 4.0  |    |    |
|     |        |               |     |                |    |      |    |    |
|     |        |               |     |                |    |      |    |    |
|     |        |               |     |                |    |      |    |    |
|     |        |               |     |                |    |      |    |    |
|     |        |               |     |                |    |      |    |    |
|     |        |               |     |                |    |      |    |    |
|     |        |               |     |                |    |      |    |    |

Ver.1 2012.05.01

#### 5.2 納品伝票

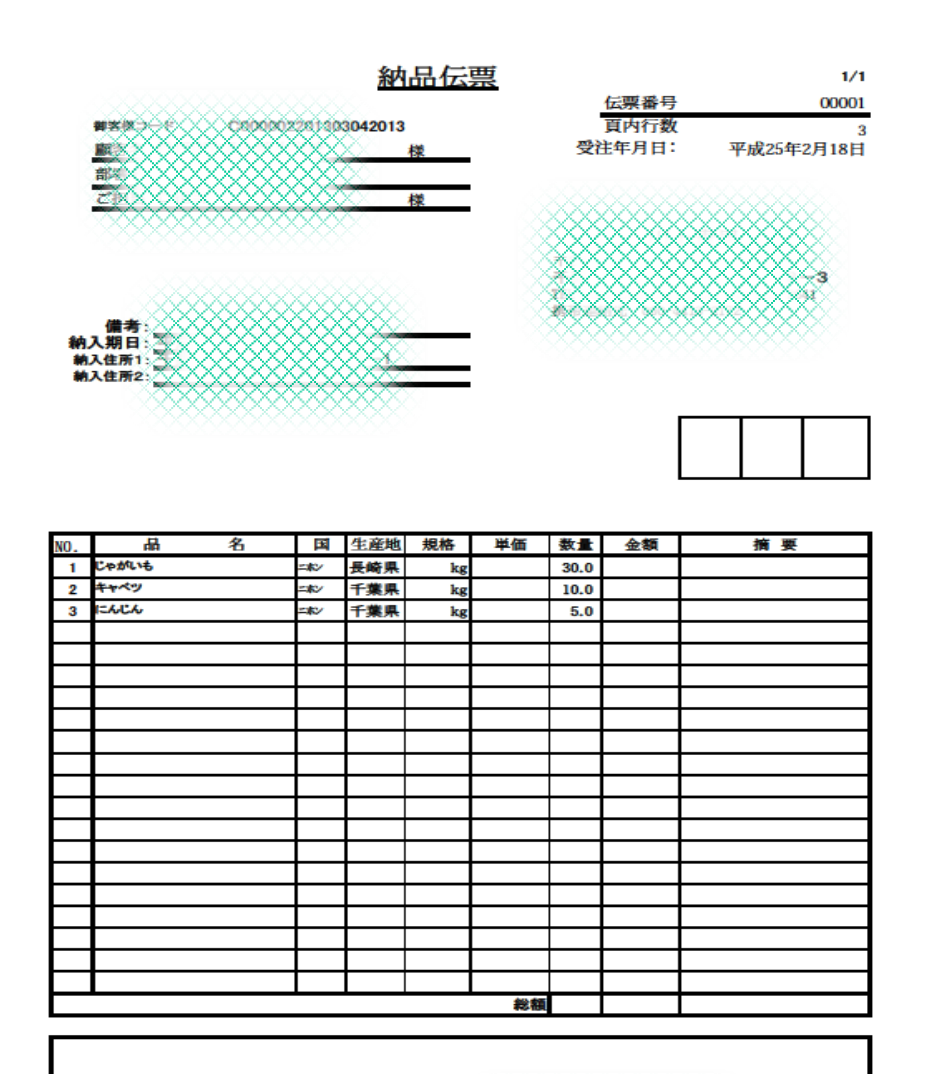

xr.1 2012.05.01

#### 5.3 請求書(明細)

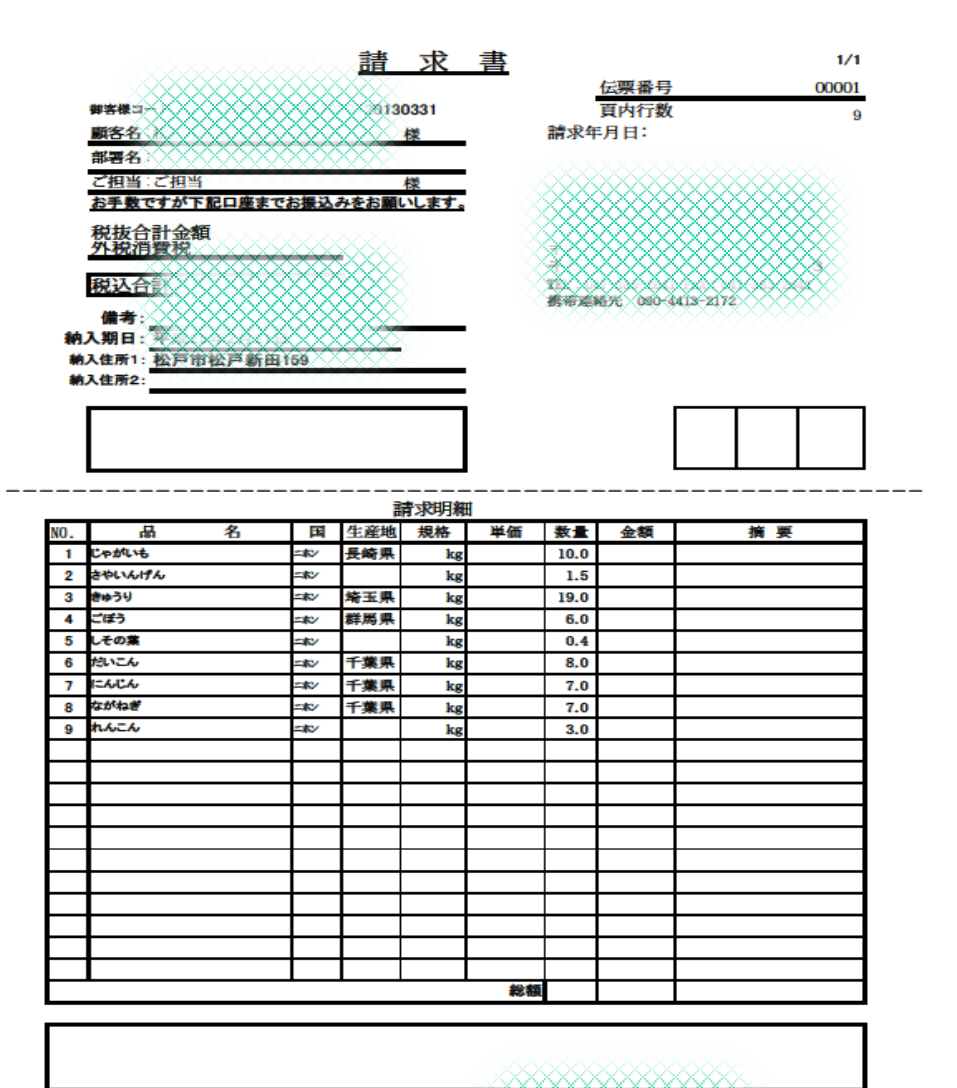

2012.05.01

#### 5.3 請求書(鏡·一括)

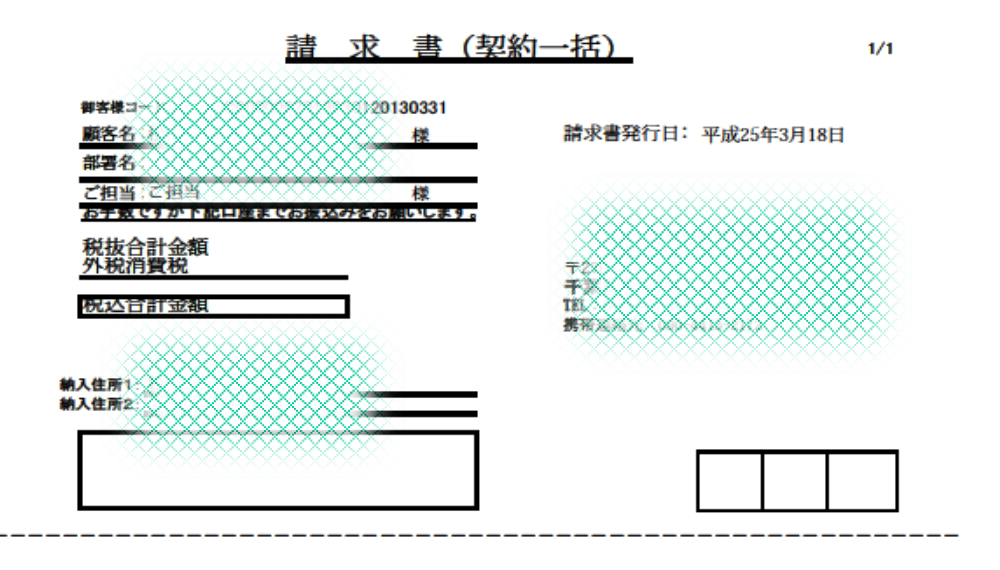

# 6. 免責等

・システムリリース(機能承諾)以降1年間の瑕疵無償保証いたします。
・システム使用に基づく貴社業務上の損害については保障いたしません。
※運用機器障害およびデータ障害の対応について。
当販売管理ソフトはシステム保全処理を保有しています。
Microsoft Excelのデータ保存機能に併せて、
販売管理業務終了時のデータ保管(外部メモリ機器)によりデータ障害
前まで復旧いたしますが、正規運用外操作に起因する障害復旧作業
については、上記保証期間内外かかわらず費用をご相談申し上げる
ことがあります。

# 7. 天災等

地震、他災害等による機器破損時、ソフトについては弊社保管による対応といたします。 代替え機器等についてはご相談といたします。

上記状況において、データ保管からの復旧については運用再開まで支援いたします。

### 8. 著作権

当販売管理システムの著作権は、株式会社スリーテックが保有しています。 ■表記商標類について Microsoft は、米国Microsoft Corporation の米国およびその他の国における登録商標または商標です。 Microsoft Excel は、米国Microsoft Corp. の商品名称です。 Microsoft Office は、米国Microsoft Corp. の商品名称です。 Microsoft Office Excel は、米国Microsoft Corp. の商品名称です。 Visual Basic は、米国Microsoft Corporation の米国およびその他の国における登録商標または商標です。 Windows は、米国Microsoft Corporation の米国およびその他の国における登録商標または商標です。 Windows 7 は、米国Microsoft Corporation の米国およびその他の国における登録商標または商標です。 Windows 7 は、米国Microsoft Corporation の米国およびその他の国における登録商標または商標です。

# 9. ソフトの複製使用について。

障害対応以外の目的で他機複製使用を許可いたしません。

運用効率化目的で、複数クライアントでの運用についてはご相談ください。

2013年3月

システム仕様 逐次バージョンが上がります。 採用ご検討の際 ご一報お願い申し上げます。

株式会社スリーテック

〒271-2261 千葉県松戸市常盤平6丁目23番地9 代表取締役 伊東 正泰 電話 047-710-0437 FAX 047-385-2641 携帯電話 080-1104-2321